#### 慶應義塾體育會蹴球部公式サイトから黒黄会ページへ 慶應義塾體育會蹴球部公式サイト KEIO Rugby 荣惠義勞暨有會職球部 X (https://keiorugby.com/) から黒黄会ページへ進みます。 試合 ▼ 部員紹介 🔻 チケット クラ 7). In 識球部リンク OB・OGの活動 慶應義塾體育會蹴球部公式サイト 保護者専用ページ お問い合わせ スマートフォンからは右上のメニューマークから 黑黄会 「黒黄会」ボタンをタップ 【定期戰】同志社大学戰 - パソコンからは右上の [黒黄会] ボタンをクリック 軍球部リンク OB・OGの活動 保護者専用ページ お問い合わせ **展開会** e h 試合 \* 部員紹介▼ クラブマ ニュース・動画▼

黒黄会サイト - パスワードの再設定方法 -

## 黒黄会サイトからパスワード再設定を開始

|                 | パスワードの再設定を [ パスワードを再設定する ]<br>リンクから開始します。                              |
|-----------------|------------------------------------------------------------------------|
| ユーザー名またはメールアドレス | ※パスワードの再設定が不要な場合は、ユーザー名<br>またはメールアドレス・パスワードをご入力いただ<br>きそのままログインしてください。 |
| パスワード           |                                                                        |
| パスワードを再設定する     | [パスワードを再設定する] リンクを押します                                                 |
| ◎ 日本語 ~ 変更      |                                                                        |

🗙 KEIO RUGBY 🅸

# 黒黄会サイト - パスワードの再設定方法 -

### ユーザー名またはメールアドレスから再設定のメール送信

| KEIO des RUGBY                                                                                                    | ユーザー名またはメールアドレスをご入力いただき<br>再設定のメールを送信してください。                                                     |  |
|----------------------------------------------------------------------------------------------------|--------------------------------------------------------------------------------------------------|--|
| ユーザー名、またはメールアドレスを入力してくださ<br>い。パスワードのリセット手順が記されたメールが送<br>信されます。                                                                                                    |                                                                                                  |  |
| ユーザー名またはメールアドレス                                                                                                    | ━ ユーザー名またはメールアドレスをご入力ください。<br>━ ご入力後 [ 新しいパスワードを取得 ] ボタンを押します                                    |  |
| ログイン                                                                                                    |                                                                                                  |  |
| ●□本語 ● 「●本語 ● ● 「● ● ● ● ● ● ● ● ● ● ● ● ● ● ● ● ●                                                                                                     |                                                                                                  |  |
| 黑黄会慶應義塾體育會蹴球部<br>宛先: >                                                                                                    | 受信したメールからパスワードの再設定をおこない<br>ます。                                                                   |  |
| [慶應義塾體育會蹴球部 黒黄会] アカウン<br>トのパスワードリセットのご案内<br>慶應義塾體育會蹴球部 黒黄会のあなたのアカウント<br>()について、パスワードのリセットが<br>要求されました。<br>アカウントのパスワードをリセットするには、次の<br>操作を行ってください。                                          | ※もしメールが受信されない場合はユーザー名また<br>はメールアドレスが間違っている、もしくはドメイ<br>ン指定受信等の受信制限がされている可能性がござ<br>います。設定をご確認ください。 |  |
| <ol> <li>TROUDLE マクセフレます</li> <li>https://ob.keiorugby.com/wp-login.php?</li> <li>3. 新しいパスワードを入力し、「パスワードをリセット」ボタンを押します。</li> <li>3. 「パスワードをリセットしました。」というメッセージが表示されればリセットは完了です。</li> </ol> | — リンクを押します                                                                                       |  |

🗙 KEIO RUGBY 🕸

## 黒黄会サイト - パスワードの再設定方法 -

パスワードを再設定し、黒黄会サイトヘログイン 新規パスワードから設定したいパスワードをご入力 いただきパスワードを保存します。 ※「パスワードを生成 ] ボタンを押した場合はラン 以下に新しいパスワードを入力するか、1つ生成して ダムなパスワードが自動生成されます。 ください。 新規バスワード 設定したいパスワードをご入力ください。 Second Science of the State of the State of 強力 ご入力後「パスワードを保存」ボタンを押します ヒント:パスワードは少なくとも7文字以上であ るべきです。より強固にするためには大文字と小 文字、数字、!"?\$%^&)のような記号を使 いましょう。 パスワードを生成 バスワードを保存 KE RIIGRY パスワードをリセットしました。 <u>ログイン</u> KEIO RUGBY 変更 G 日本語 ~ ユーザー名またはメールアドレス ユーザー名またはメールアドレスをご入力ください。 バスワード 先程設定したパスワードをご入力ください。 ۲ ログイン状態を保存する • ご入力後 [ ログイン ] ボタンを押します。 ログイン パスワードを再設定する

变更

v

G 日本語

🗙 KEIO RUGBY 🅸